## How to find and generate an assignment 'tracking' (cover) sheet

## NB – the Department cannot generate this for you – you must generate AND print it yourself. If you do not attach a cover sheet, your assignment will not be marked.

1) Log into Cecil and select current studying – then select course

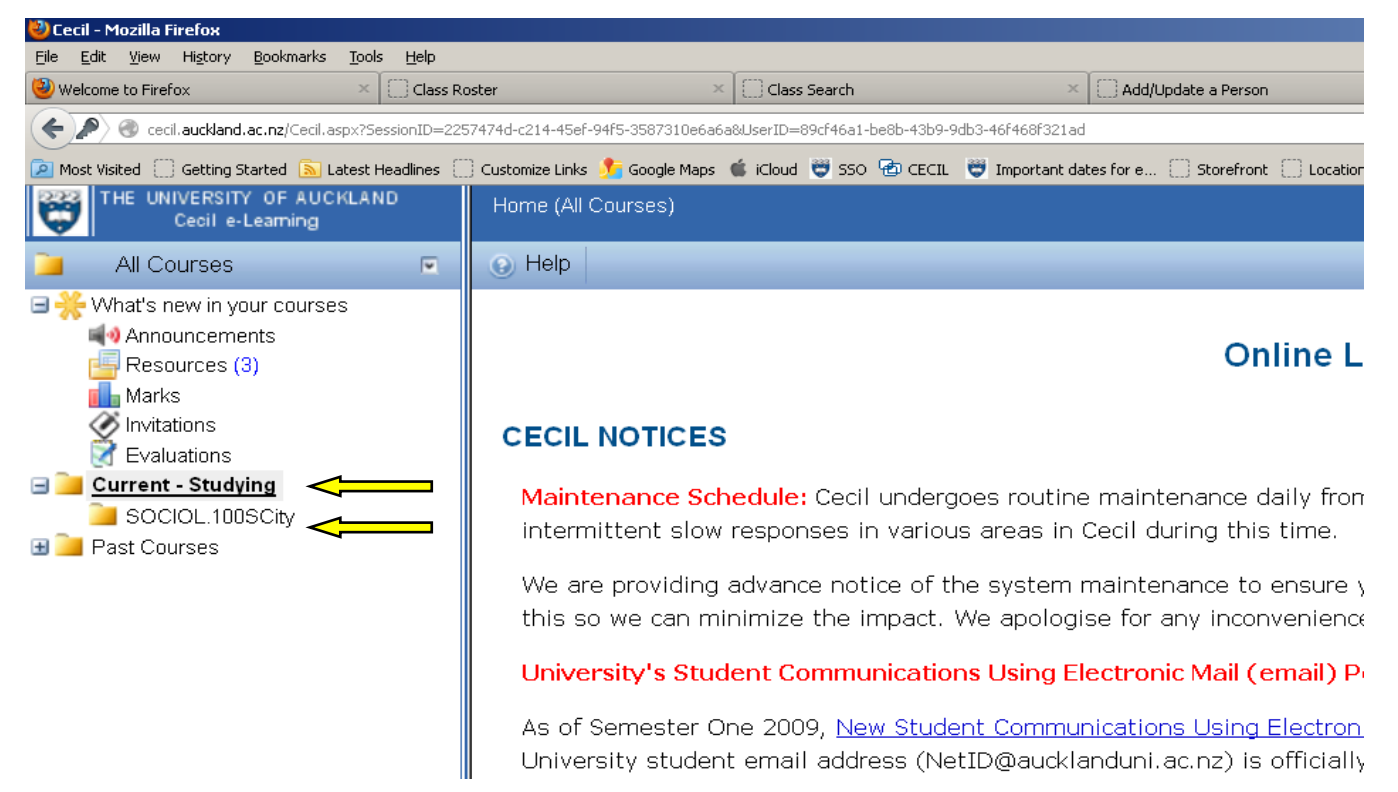

## 2) Select Activities and Marks

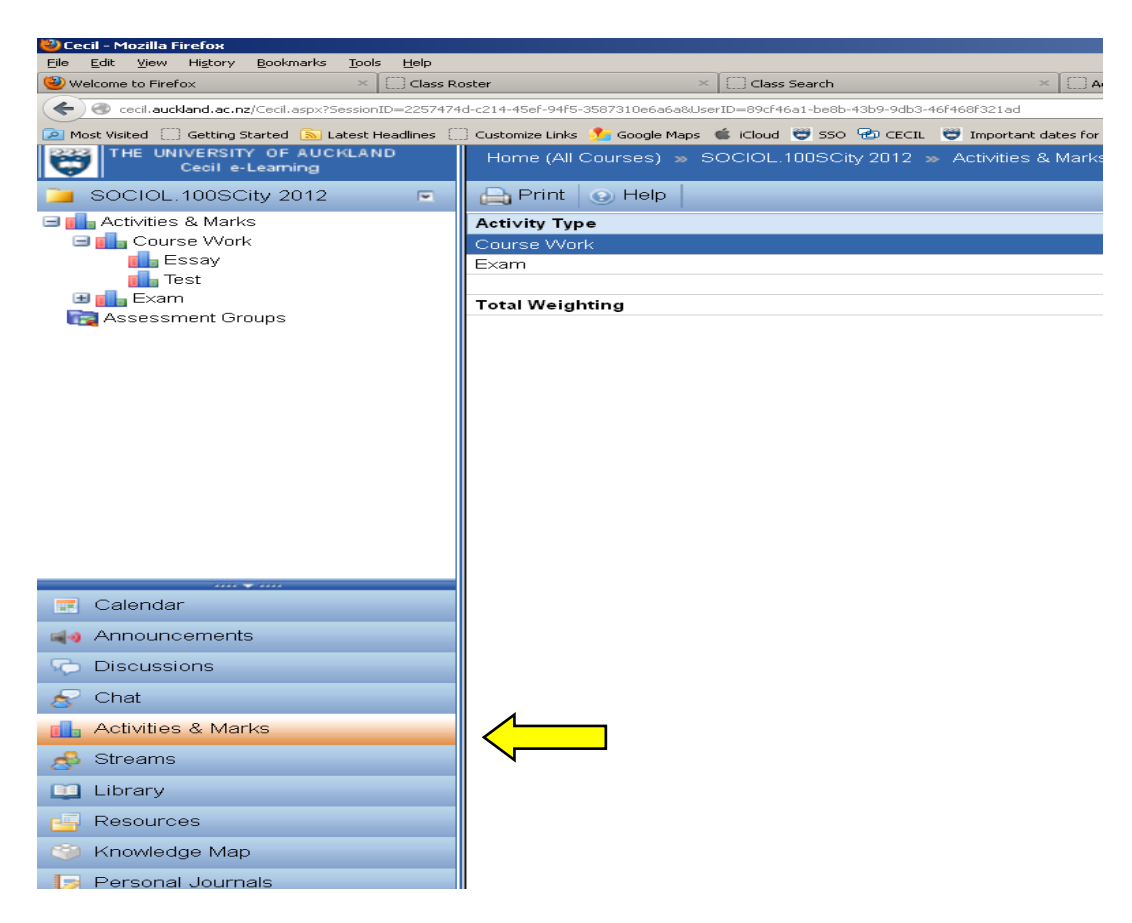

3) Click on the + to expand the course work options – then select the appropriate piece of assessment i.e. ESSAY

| 🕙 Cecil - Mozilla Firefox                                                             |                                                                                             |
|---------------------------------------------------------------------------------------|---------------------------------------------------------------------------------------------|
| <u> Eile Edit V</u> iew Hi <u>s</u> tory <u>B</u> ookmarks <u>T</u> ools <u>H</u> elp |                                                                                             |
| 🥹 Welcome to Firefox 🛛 🛛 🗌 Class R                                                    | oster × Class Search × Add/Update a Person                                                  |
| Cecil.auckland.ac.nz/Cecil.aspx?SessionID=2257474                                     | ld-c214-45ef-94f5-3587310e6a6a&UserID=89cf46a1-be8b-43b9-9db3-46f468f321ad                  |
| Most Visited 🗍 Getting Started 🔊 Latest Headlines 🗍                                   | ) Customize Links 🕺 Google Maps 🗯 iCloud 😇 550 🐵 CECIL 👹 Important dates for e 门 Storefront |
| Cecil e-Learning                                                                      | Home (All Courses) » SOCIOL.100SCity 2012 » Activities & Marks                              |
| 🤰 SOCIOL.100SCity 2012 🛛 📼                                                            | Print 🕢 Help                                                                                |
| 🖃 💼 Activities & Marks                                                                | Activity Type                                                                               |
| 🖃 📶 Course Work <                                                                     | Course Work                                                                                 |
| 💼 Essay                                                                               | Exam                                                                                        |
| Test                                                                                  |                                                                                             |
| ⊎ 🚹 Exam                                                                              | Total Weighting                                                                             |
| ting Assessment Groups                                                                |                                                                                             |
|                                                                                       |                                                                                             |

4) Click on 'Tracking Sheet' – this will open a new window with boxes to fill in.

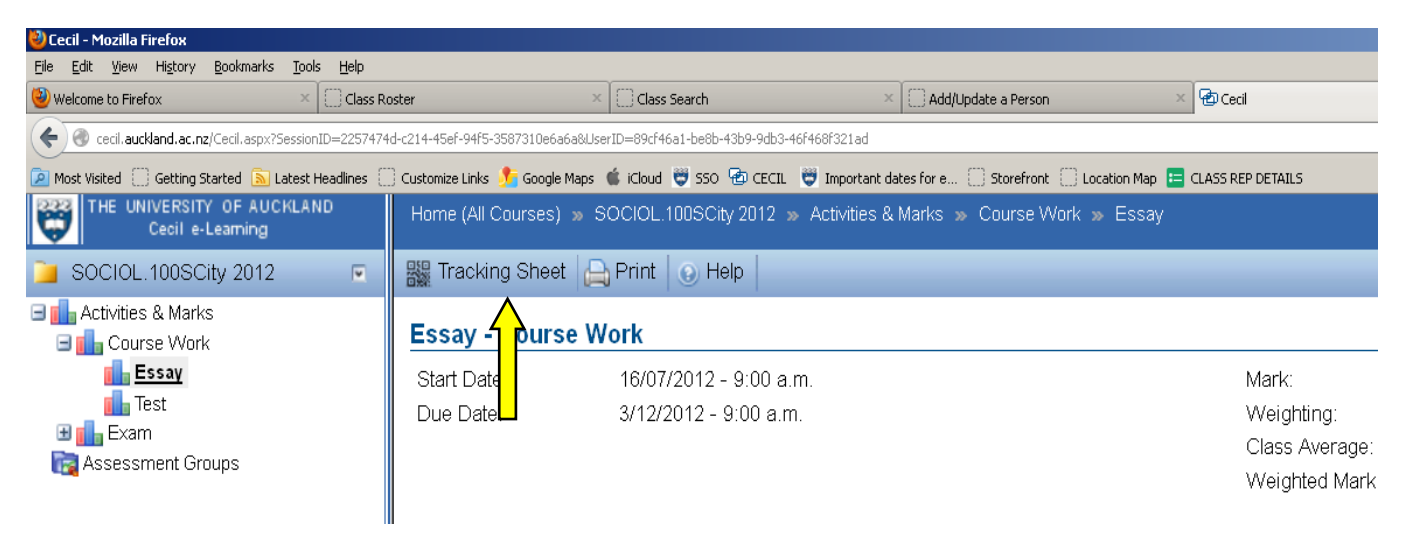

5) Fill in <u>ALL</u> the boxes (the student info boxes should self-populate) and select "Generate" (you can find your tutors name on a tutor list in 'Resources')

| in one of the read of the read | X 🗧 Class Roster                | X Class Search                                        | × Add/Lindate a Person                              | × 🖓 Ceril                              | × 🖓 Assignment Track                   |
|----------------------------------------------------------------------------------------------------|---------------------------------|-------------------------------------------------------|-----------------------------------------------------|----------------------------------------|----------------------------------------|
|                                                                                                    |                                 | C) Classication                                       |                                                     |                                        |                                        |
| cecil.auckland.ac.nz/Form                                                                                                    | nsPopup/AssessmentCoversheet.as | spx/sessionID=225/4/4d-c214-45ef-94F5-358/310e6a6a8us | erID=890r46a1-be8b-43b9-9db3-46r468r321ad8courseID= | Dr61/due-ee52-4910-9e33-r3e61D4dr1r98A | ctivityID=8b6/decb-3/d6-4c44-9909-a15/ |
| Most Visited 🦲 Getting Started                                                                                                    | d 📐 Latest Headlines 🔛 Custor   | omize Links 🏂 Google Maps 🗯 iCloud 💙 SSO 🖆 CEC        | IL 😴 Important dates for e 🔛 Storefront 🔛 Locatio   | on Map 🔚 CLASS REP DETAILS             |                                        |
|                                                                                                    |                                 |                                                       |                                                     |                                        |                                        |
| Student Info                                                                                                    | rmation                         |                                                       |                                                     |                                        |                                        |
|                                                                                                    | 100                             |                                                       |                                                     |                                        |                                        |
|                                                                                                    |                                 | SOCIOL 100                                            |                                                     |                                        |                                        |
| Surname: Accour                                                                                                    | nt Fi                           | irst Name: Demonstration                              |                                                     |                                        |                                        |
|                                                                                                    |                                 |                                                       |                                                     |                                        |                                        |
|                                                                                                    |                                 |                                                       |                                                     |                                        |                                        |
| A                                                                                                    | Information                     |                                                       |                                                     |                                        |                                        |
| Assignment                                                                                                    | Information                     |                                                       |                                                     |                                        |                                        |
| Assignment                                                                                                    | mormation                       |                                                       |                                                     |                                        |                                        |
| Department:                                                                                                    |                                 |                                                       |                                                     |                                        |                                        |
| Department:                                                                                                    |                                 | Time:                                                 |                                                     |                                        |                                        |
| Department:                                                                                                    |                                 | Time:                                                 |                                                     |                                        |                                        |
| Department:<br>Lab/Tutorial Day:<br>Lab/Tutorial Group:                                                                                                    |                                 | Time:                                                 |                                                     |                                        |                                        |
| Department:<br>Lab/Tutorial Day:<br>Lab/Tutorial Group:<br>Assignment Name:                                                                                                    | Essay                           | Time:<br>Tutor:<br>Due Date: <b>9:00a.m 3 Dec</b>     | . 2012                                              |                                        |                                        |
| Department:<br>Lab/Tutorial Day:<br>Lab/Tutorial Group:<br>Assignment Name:                                                                                                    | Essay                           | Time:<br>Tutor:<br>Due Date: <b>9:00a.m 3 Dec</b>     | , 2012                                              |                                        |                                        |
| Department:<br>Lab/Tutorial Day:<br>Lab/Tutorial Group:<br>Assignment Name:                                                                                                    | Essay                           | Time:<br>Tutor:<br>Due Date: <b>9:00a.m 3 Dec</b>     | , 2012                                              |                                        |                                        |
| Department:<br>Lab/Tutorial Day:<br>Lab/Tutorial Group:<br>Assignment Name:                                                                                                    | Essay                           | Time:<br>Tutor:<br>Due Date: <b>9:00a.m 3 Dec</b>     | , 2012                                              |                                        |                                        |

6) A Download box should appear - click OK to open the document

| 🕹 A | ssignment Tracking St<br>Edit View History | neet - Mozilla Firefox<br>Rookmarks Tools Help |                       |                 | -                         |                      |                                                    |                                              |                                         |
|-----|--------------------------------------------|------------------------------------------------|-----------------------|-----------------|---------------------------|----------------------|----------------------------------------------------|----------------------------------------------|-----------------------------------------|
| 1   | Velcome to Firefox                         | × Class R                                      | loster                | ×               | Class Search              | ×                    | Add/Update a Person                                | × 🔁 Cecil                                    | × 🔁 Assignment                          |
| (   | 🛞 cecil.auckland.ac.n                      | z/FormsPopup/AssessmentCover                   | rsheet.aspx?SessionII | )=2257474d-c214 | -45ef-94f5-3587310e6a6a&U | serID=89cf46a1-be8b- | 43b9-9db3-46f468f321ad8cour                        | rseID=bf617d0e-ee52-4910-9e33-f3e61b4df1f98v | -<br>ActivityID=8b67decb-37d6-4c44-9909 |
| 21  | Most Visited 🗌 Getting S                   | Started 底 Latest Headlines 🗌                   | 🗍 Customize Links ∮   | Google Maps (   | 🕯 iCloud 👻 SSO 🐵 CEC      | IL 🦉 Important dat   | es for e 🗍 Storefront 🗍                            | Location Map 😑 CLASS REP DETAILS             |                                         |
|     | Student In                                 | formation                                      |                       |                 |                           |                      |                                                    |                                              |                                         |
|     | Student ID: 00                             |                                                |                       | 000101          | 100                       |                      |                                                    |                                              |                                         |
|     | Student ID. SO                             | CIOLIUU                                        | 091.                  | SUCIOL          | 100                       |                      |                                                    |                                              |                                         |
|     | Sumame: Acc                                | count                                          | First Name            | Demons          | tration                   |                      |                                                    |                                              |                                         |
|     |                                            |                                                |                       |                 |                           |                      |                                                    |                                              |                                         |
|     | Assignme<br>Department:                    | nt Information                                 | n                     |                 |                           |                      | Opening SOCIOL.100SCity<br>You have chosen to open | r-Essay.pdf 🛛 🖡                              | ×                                       |
|     | Lab/Tutorial Day                           | Wednesday                                      |                       | Time:           | 9.00am                    |                      | SOCIOL.100SCity-I<br>which is at 0 dobe 0          | Essay.pdf                                    |                                         |
|     | Lab/Tutorial Grou                          | up:                                            |                       | Tutor:          | John Smith                |                      | from: http://cecil.au                              | ckland.ac.nz                                 |                                         |
|     | Assignment Nam                             | ne: Essay                                      |                       | Due Date:       | 9:00a.m 3 Dec             | , 2012               | What should Firefox do wi                          | ith this file?                               |                                         |
| L   |                                            |                                                |                       |                 | L                         |                      | C Save File                                        | Je Acrobac 9.5 (deradic)                     |                                         |
|     | Generate                                   |                                                |                       |                 |                           |                      | Do this automatica                                 | ally for files like this from now on.        |                                         |
|     |                                            |                                                |                       |                 |                           |                      |                                                    | OK Cancel                                    |                                         |
|     |                                            |                                                |                       |                 |                           |                      |                                                    | Î                                            |                                         |

7) Print out the form and attach it to your assignment. – Place your assignment in the appropriate box in the Engineering Student Services Stall on level 3.

NB – The Department cannot generate this for you – you must generate AND print it yourself.

If you do not attach a tracking sheet, your assignment will not be marked.

| THE UNI<br>OF AUC<br>NEW ZEAN                                                                                                    |                                                                                                    |                                                                                                    |                                                                                                    | SOCIOL 10                                                                                                    |
|----------------------------------------------------------------------------------------------------|----------------------------------------------------------------------------------------------------|----------------------------------------------------------------------------------------------------|----------------------------------------------------------------------------------------------------|----------------------------------------------------------------------------------------------------|
| Assignment Trac                                                                                                    | king Sheet                                                                                                    | mes in Sociology                                                                                                    |                                                                                                    |                                                                                                    |
| Student Info<br>Student ID:<br>Sumame:                                                                                                    | rmation<br>SOCIOL100<br>Account                                                                                                    | UPI:<br>First Nam                                                                                                    | e: De                                                                                                    | DCIOL100<br>emonstration                                                                                                    |
| Assignment I<br>Department<br>Lab/Tutorial Day                                                                                                    | Note that the second second se |                                                                                                    | Time:                                                                                                    | 9.00am                                                                                                    |
| Lab/Tutorial Gro<br>Assignment Nam                                                                                                    | up:<br>ne: Essay                                                                                                    |                                                                                                    | Tutor:<br>Due:                                                                                                  | 9:00a.m 3 Dec. 2012                                                                                                    |
| By submitting this assi<br>with integrity and hoose<br>http://www.auckland.pu<br>= 1 loadien that this wood<br>= 1 loade checked the<br>= 1 loade stand that the<br>duplicate cooy? if ree<br>= 1 loaderstand that the<br>semester and there<br>= 1 agrees that 1 will pri<br>below) | gement. I content that J an a<br>styp as stated in the Guideline<br>styp as stated in the Guideline<br>in represents my individualitour<br>above details and verify them<br>ourse outtine regarding the for<br>individuality of Auckland take<br>pursified<br>is thinkenity of Auckland take<br>pursified<br>indirected assignments will be<br>after destroyed<br>ontible or submit an electronic                                                                                                    | ware of The University ex.<br>es Conducto of Courses<br>gleaning/honesh/fluei-<br>estami's effort and does n<br>is be correct for the acid<br>and structure and submit<br>a no responsibility for lost<br>o retained in secure storag<br>version of my work for con- | pectation<br>ork avai<br>egs-stah<br>of contail<br>priment I<br>ssion of<br>assignm<br>je until b<br>inputerise | I that all students complete coursewor<br>bable at<br>the graditives<br>in plagarised material.<br>are submitting<br>the assignment (see note 2 below)<br>and that 1 agree to provide a<br>us weeks after the start of the followin<br>of review if requested (see Note 3 |
| Signed:                                                                                                    |                                                                                                    | Date                                                                                                    | ÷                                                                                                    |                                                                                                    |
| Note:<br>1. Assignments are no<br>2. Marks may be within<br>3. The University of Au-<br>submitted work to b                                                                                                    | of accessible after they have b<br>neld for students who have no<br>upkland views cheating in oou<br>e reviewed against electronic                                                                                                    | been handed in. No addition<br>it submitted their work to 1<br>insework as a serious acai<br>isource material using cor                                                                                                    | multerno<br>lumitin.c<br>demic of<br>nputeria                                                                   | wals will be permitted.<br>om if required in the course outline.<br>fence. Accordingly it may require<br>ed detection mechanisms.                                                                                                    |